# ASDM 6.4: Site-to-Site-VPN-Tunnel mit IKEv2-Konfigurationsbeispiel

### Inhalt

Einführung Voraussetzungen Anforderungen Verwendete Komponenten Konventionen Hintergrundinformationen Konfigurieren Netzwerkdiagramm ASDM-Konfiguration auf Hauptsitz-ASA Überprüfen Fehlerbehebung Befehle zur Fehlerbehebung Zugehörige Informationen

## **Einführung**

In diesem Dokument wird beschrieben, wie Sie mithilfe von Internet Key Exchange (IKE) Version 2 einen Site-to-Site-VPN-Tunnel zwischen zwei Cisco Adaptive Security Appliances (ASAs) konfigurieren. Es beschreibt die Schritte zur Konfiguration des VPN-Tunnels mithilfe eines ASDM-Assistenten (Adaptive Security Device Manager).

## Voraussetzungen

### <u>Anforderungen</u>

Stellen Sie sicher, dass die Cisco ASA mit den <u>Grundeinstellungen</u> konfiguriert wurde.

### Verwendete Komponenten

Die Informationen in diesem Dokument basieren auf den folgenden Software- und Hardwareversionen:

- Cisco Adaptive Security Appliances der Serie ASA 5500 mit Softwareversion 8.4 und höher
- Cisco ASDM Software Version 6.4 oder höher

Die Informationen in diesem Dokument wurden von den Geräten in einer bestimmten Laborumgebung erstellt. Alle in diesem Dokument verwendeten Geräte haben mit einer leeren (Standard-)Konfiguration begonnen. Wenn Ihr Netzwerk in Betrieb ist, stellen Sie sicher, dass Sie die potenziellen Auswirkungen eines Befehls verstehen.

#### **Konventionen**

Weitere Informationen zu Dokumentkonventionen finden Sie in den <u>Cisco Technical Tips</u> <u>Conventions</u> (Technische Tipps zu Konventionen von Cisco).

### **Hintergrundinformationen**

IKEv2 ist eine Erweiterung des bestehenden IKEv1-Protokolls, das folgende Vorteile bietet:

- Weniger Nachrichtenaustausch zwischen IKE-Peers
- Unidirektionale Authentifizierungsmethoden
- Integrierte Unterstützung für Dead Peer Detection (DPD) und NAT-Traversal
- Verwendung des Extensible Authentication Protocol (EAP) für die Authentifizierung
- Verhindert das Risiko einfacher DoS-Angriffe durch die Verwendung von Anti-Clogging-Cookies

### **Konfigurieren**

In diesem Abschnitt erhalten Sie Informationen zum Konfigurieren der in diesem Dokument beschriebenen Funktionen.

**Hinweis:** Verwenden Sie das <u>Command Lookup Tool</u> (nur <u>registrierte</u> Kunden), um weitere Informationen zu den in diesem Abschnitt verwendeten Befehlen zu erhalten.

#### **Netzwerkdiagramm**

In diesem Dokument wird die folgende Netzwerkeinrichtung verwendet:

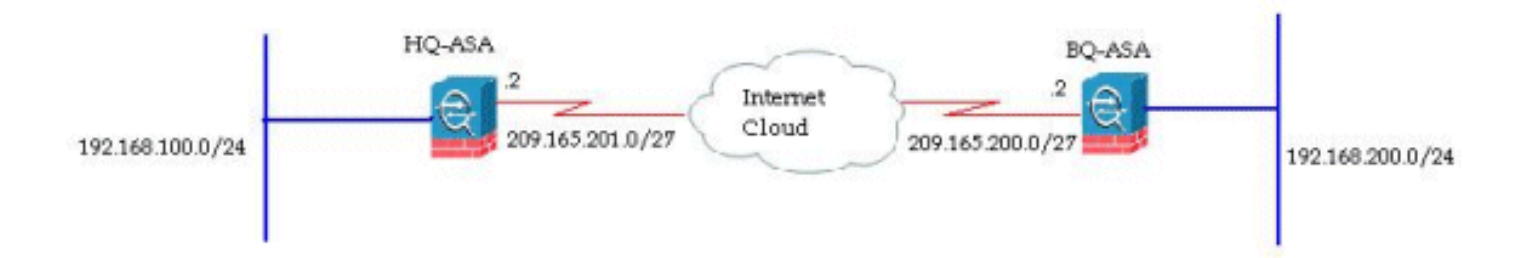

Dieses Dokument zeigt die Konfiguration des Site-to-Site-VPN-Tunnels auf der HQ-ASA. Dasselbe könnte auch als Spiegel auf der BQ-ASA verfolgt werden.

#### ASDM-Konfiguration auf Hauptsitz-ASA

Dieser VPN-Tunnel kann mithilfe eines benutzerfreundlichen GUI-Assistenten konfiguriert werden.

Gehen Sie wie folgt vor:

1. Melden Sie sich beim ASDM an, und gehen Sie zu Assistenten > VPN-Assistenten > Site-to-

### Site-VPN-

Assistent.

| Home 🖧 Cor   | Startup Wizard                                                                                     | n 🙆 Back 🎒 Forward 🦻 Help                          |
|--------------|----------------------------------------------------------------------------------------------------|----------------------------------------------------|
| Deutice List | VPN Wizards                                                                                        | Site-to-site VPN Wizard                            |
| Add Delete   | High Availability and Scalability Wizard<br>Unified Communication Wizard<br>Restart Centure Wizard | AnyConnect VPN Wizard<br>Clientless SSL VPN Wizard |

2. Ein Setup-Fenster für eine Site-to-Site-VPN-Verbindung wird angezeigt. Klicken Sie auf **Weiter**.

| 📬 Site-to-site VPN Connecti | on Setup Wizard                                                                                                    |
|-----------------------------|----------------------------------------------------------------------------------------------------|
| Site-to-site VPN Connection | Introduction Use this wizard to setup new site-to-site VPN tunnels. A tunnel between two devices is called a site-to-site tunnel and is bidirectional. A site-to-site VPN tunnel protects the data using the IPsec protocol.  Site-to-Site VPN  Local  Remote  Remote Remote  Remote  Remote  Remote Remote Remote  Remote Remote Remote Remote Remote |
|                             |                                                                                                    |
|                             | <back next=""> Cancel He</back>                                                                                                    |

3. Geben Sie die Peer-IP-Adresse und die VPN-Zugriffsschnittstelle an. Klicken Sie auf **Weiter**.

| 🐔 Site-to-site VPN Connec        | tion Setup Wizard       |                                            |                                            |             |
|----------------------------------|-------------------------|--------------------------------------------|--------------------------------------------|-------------|
| Steps                            | Peer Device Identificat | tion                                       |                                            |             |
| 1. Introduction                  | This step lets you iden | tify the peer VPN device by its IP address | and the interface used to access the peer. |             |
| 2. Peer Device<br>Identification | Peer IP Address:        | 209.165.200.2                              |                                            |             |
| 3. IKE Version                   |                         |                                            |                                            |             |
| 4. Traffic to protect            | VPN Access Interface:   | outside                                    | ~                                          |             |
| 5. Authentication Methods        |                         |                                            |                                            |             |
| 6. Encryption Algorithms         |                         |                                            |                                            |             |
| 7. Miscellaneous                 |                         |                                            |                                            |             |
| 8. Summary                       |                         |                                            |                                            |             |
|                                  |                         |                                            |                                            |             |
|                                  |                         |                                            |                                            |             |
|                                  |                         |                                            |                                            |             |
|                                  |                         |                                            |                                            |             |
|                                  |                         |                                            |                                            |             |
|                                  |                         |                                            |                                            |             |
|                                  |                         |                                            |                                            |             |
|                                  |                         |                                            |                                            |             |
|                                  | < Back Next >           |                                            |                                            | Cancel Help |

4. Wählen Sie beide IKE-Versionen aus, und klicken Sie auf **Weiter**.

| 🚳 Site-to-site VPN Connect                                                                                                    | ion Setup Wizard                                                                                                    |
|----------------------------------------------------------------------------------------------------|----------------------------------------------------------------------------------------------------|
| Site-to-site VPN Connect<br>Steps<br>1. Introduction<br>2. Peer Device Identification<br>3. IKE Version<br>4. Traffic to protect<br>5. Authentication Methods<br>6. Encryption Algorithms<br>7. Miscellaneous<br>8. Summary | ion Setup Wizard IKE Version ASA supports both version 1 and version 2 of the IKE (Internet Key Exchange) protocol. This step lets you decide which version or versions to support in this connection profile. IV IKE version 1 IV IKE version 2 |
|                                                                                                    | < Back (Next >) Cancel (Help                                                                                                    |

**Hinweis:** Beide Versionen von IKE sind hier konfiguriert, da der Initiator bei einem Ausfall von IKEv2 eine Sicherung von IKEv2 zu IKEv1 durchführen könnte.

5. Legen Sie das lokale Netzwerk und das Remote-Netzwerk fest, damit der Datenverkehr zwischen diesen Netzwerken verschlüsselt und durch den VPN-Tunnel geleitet wird. Klicken Sie auf

| Steps                                                                                                    | Traffic to protect                                                                                                    |
|----------------------------------------------------------------------------------------------------|----------------------------------------------------------------------------------------------------|
| <ol> <li>Introduction</li> <li>Peer Device Identification</li> <li>IKE Version</li> <li>Traffic to protect</li> <li>Authentication Methods</li> <li>Encryption Algorithms</li> <li>Miscellaneous</li> <li>Summary</li> </ol> | This step lets you identify the local network and remote network between which the traffic is to be protected using IPsec encryption.<br>IP Address Type: IPv4 IPv6<br>Local Network: 192.168.100.0/24<br>Remote Network: 192.168.200.0/24<br> |
|                                                                                                    |                                                                                                    |

an.

| teps                                                                                                    | Authentication Methods                                                 |                                   |        |        |
|----------------------------------------------------------------------------------------------------|------------------------------------------------------------------------|-----------------------------------|--------|--------|
| <ol> <li>Introduction</li> <li>Peer Device Identification</li> <li>IKE Version</li> </ol>                 | This step lets you configure the methods INE version 1 Pre-shared Key: | s to authenticate with the peer d | evice. |        |
| <ol> <li>Traffic to protect</li> <li>Authentication<br/>Methods</li> <li>Encryptico Algorithms</li> </ol> | Device Certificate:<br>DRE version 2                                   | None                              | ~      | Manage |
| 7. Miscellaneous<br>8. Summary                                                                            | C Local Device Certificate:  Remote Peer Pre-shared Key:               | None                              | ~      | Manage |
|                                                                                                    | Remote Peer Certificate Authentication:                                | Allowed                           |        | Manage |
|                                                                                                    |                                                                        |                                   |        |        |
|                                                                                                    |                                                                        |                                   |        |        |

Der Hauptunterschied zwischen IKE-Versionen 1 und 2 besteht in der von ihnen zugelassenen Authentifizierungsmethode. IKEv1 lässt an beiden VPN-Endpunkten nur einen Authentifizierungstyp zu (d. h. einen Pre-Shared Key oder ein Zertifikat). IKEv2 ermöglicht jedoch die Konfiguration asymmetrischer Authentifizierungsmethoden (d. h. Pre-Shared-Key-Authentifizierung für den Ersteller, aber Zertifikatauthentifizierung für den Responder) mithilfe separater lokaler und Remote-Authentifizierungs-CLIs.Darüber hinaus können Sie an beiden Enden verschiedene vorinstallierte Schlüssel verwenden. Der lokale Pre-Shared Key am HQ-ASA-Ende wird zum Remote Pre-Shared Key am BQ-ASA-Ende. Ebenso wird der Remote Pre-Shared Key am HQ-ASA-Ende zum lokalen Pre-Shared Key am BQ-ASA-Ende.

7. Geben Sie die Verschlüsselungsalgorithmen für IKE-Versionen 1 und 2 an. Hier werden die Standardwerte

#### akzeptiert:

| 🚳 Site-to-site VPN Connect                                                                                                    | ion Setup Wizar                                                         | rd                                                                                                    | E                |
|----------------------------------------------------------------------------------------------------|-------------------------------------------------------------------------|----------------------------------------------------------------------------------------------------|------------------|
| Steps                                                                                                    | Encryption Algori                                                       | tims                                                                                                    |                  |
| <ol> <li>Introduction</li> <li>Peer Device Identification</li> <li>IKE Version</li> <li>Traffic to protect</li> <li>Authentication Methods</li> </ol> | This step lets you<br>IKE version 1 —<br>IKE Policy:<br>IPsec Proposal: | u select the types of encryption algorithms used to protect the data.<br>pre-share-aes-sha, pre-share-3des-sha<br>ESP-AES-128-SHA, ESP-AES-128-MD5, ESP-AES-192-SHA, ESP-AES-192-MD5, ESP-AES-256-SHA, ESP-AES-2 | Manage<br>Select |
| 6. Encryption Algorithms                                                                                                    | IKE version 2 -                                                         |                                                                                                    |                  |
| 7. Miscellaneous                                                                                                    | DKE Policy:                                                             | aes-256-sha-sha, aes-192-sha-sha, aes-sha-sha, 3des-sha-sha, des-sha-sha                                                                                                    | Manage           |
| 8. Summary                                                                                                    | IPsec Proposal:                                                         | AES256, AES192, AE5, 3DE5, DE5                                                                                                    | Select           |
|                                                                                                    |                                                                         |                                                                                                    |                  |
|                                                                                                    | < Back                                                                  | Jest > Cancel                                                                                                    | Help             |

8. Klicken Sie auf Verwalten... um die IKE-Richtlinie zu ändern.

| Steps                                                                                                    | noryption Algorithms                                                                                                    |                                             |
|----------------------------------------------------------------------------------------------------|----------------------------------------------------------------------------------------------------|---------------------------------------------|
| Introduction     Peer Device Identification     IKE Version     Traffic to protect     Authentication Methods     Encryption Algorithms | is step lets you select the types of encryption algorithms used to protect the data.  E version 1  E Policy: pre-share-aes-sha, pre-share-3des-sha sec Proposal: ESP-AES-128-SHA, ESP-AES-128-MD5, ESP-AES-192-SHA, ESP-AES-1 E version 2 | 92-MD5, ESP-AES-256-SHA, ESP-AES-<br>Select |
| 6. Encryption Algorithms<br>7. Miscelaneous<br>8. Summary                                                                               | E Policy: aes-256-sha-sha, aes-192-sha-sha, aes-sha-sha, 3des-sha-sha, des<br>sec Proposal: AES256, AE5192, AES, 3DE5, DE5                                                                                                    | -sha-sha Manage<br>Select                   |

Hinweis: IKE-Richtlinie in IKEv2 ist gleichbedeutend mit der ISAKMP-Richtlinie in IKEv1.Der IPsec-Vorschlag in IKEv2 ist gleichbedeutend mit dem Transform Set in IKEv1.

9. Diese Meldung wird angezeigt, wenn Sie versuchen, die vorhandene Richtlinie zu

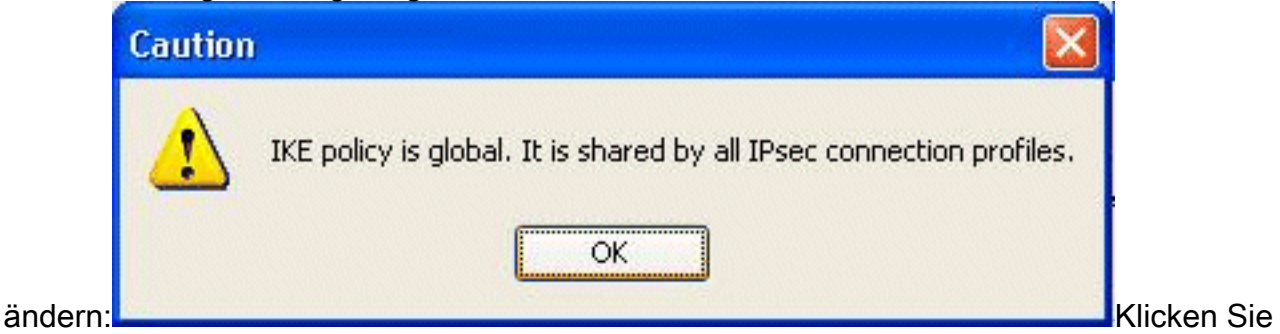

auf **OK**, um fortzufahren.

10. Wählen Sie die angegebene IKE-Richtlinie aus, und klicken Sie auf

#### Bearbeiten.

| Priority # | Encryption | Integrity Hash | PRF Hash | D-H Group | Lifetime (seconds) |
|------------|------------|----------------|----------|-----------|--------------------|
|            | 1 aes-256  | sha            | sha      | 5         | 8640               |
| 1          | 10 aes-192 | sha            | sha      | 5         | 8640               |
| 2          | 20 aes     | sha            | sha      | 5         | 8640               |
| 3          | 30 3des    | sha            | sha      | 5         | 8640               |
|            | 10 des     | sha            | sha      | 5         | 8640               |
|            |            |                |          |           |                    |

11. Sie können die Parameter wie Priority, Encryption, D-H Group, Integrity Hash, PRF Hash

und Lifetime-Werte ändern. Klicken Sie abschließend auf

| Priority                           | 1                       |   |
|------------------------------------|-------------------------|---|
| Encryption:                        | aes-256                 | * |
| D-H Group:                         | 5                       | ~ |
| Integrity Hash:                    | sha                     | ~ |
| Pseudo Random Function (PRF) Hash: | sha                     | ~ |
| Lifetime:                          | Unlimited 86400 seconds | ~ |

IKEv2

ermöglicht die getrennte Aushandlung des Integrity-Algorithmus vom Pseudo Random Function (PRF)-Algorithmus. Dies kann in der IKE-Richtlinie konfiguriert werden, wobei die aktuell verfügbaren Optionen SHA-1 oder MD5 sind.Sie können die standardmäßig definierten IPsec-Angebotsparameter nicht ändern. Klicken Sie neben dem Feld "IPsec Proposal" (IPsec-Angebot) auf **Select** (**Auswählen**), um neue Parameter hinzuzufügen. Der Hauptunterschied zwischen IKEv1 und IKEv2 besteht im Hinblick auf die IPsec-Vorschläge darin, dass IKEv1 das Transformationssatz in Kombinationen von Verschlüsselungs- und Authentifizierungsalgorithmen akzeptiert. IKEv2 akzeptiert die Verschlüsselungs- und Integritätsparameter einzeln und ermöglicht letztendlich alle ODER Kombinationen dieser Parameter. Sie können diese am Ende dieses Assistenten auf der Folie Zusammenfassung anzeigen.

12. Klicken Sie auf

#### Weiter.

| 🛍 Site-to-site VPN Connect                                                                                                    | ion Setup Wizard                                                                                                    |
|----------------------------------------------------------------------------------------------------|----------------------------------------------------------------------------------------------------|
| Steps                                                                                                    | Encryption Algorithms                                                                                                    |
| <ol> <li>Introduction</li> <li>Peer Device Identification</li> <li>IXE Version</li> <li>Traffic to protect</li> <li>Authentication Methods</li> </ol> | This step lets you select the types of encryption algorithms used to protect the data.         IXE version 1         IXE Policy:       pre-share-aes-sha, pre-share-3des-sha         IPsec Proposal:       ESP-AES-128-MD5, ESP-AES-192-MD5, ESP-AES-192-MD5, ESP-AES-256-SHA, ESP-AES-: |
| <ol> <li>Encryption Algorithms</li> <li>Miscelaneous</li> <li>Summery</li> </ol>                                                                      | INE version 2         INE Policy:       aes-192-sha-sha, aes-sha-sha, 3des-sha-sha, des-sha-sha, aes-256-sha-sha         IPsec Proposal:       AES256, AES192, AES, 3DES, DES         Select       Select                                                                                |
|                                                                                                    | < Back Next > Cancel Help                                                                                                    |

13. Geben Sie die Details an, z. B. NAT-Freistellung, PFS und die Umgehung von Schnittstellen-ACLs. Wählen Sie **Weiter** 

aus.

| 📬 Site-to-site VPN Connec                                                                                                    | tion Setup Wizard                                             |    |
|----------------------------------------------------------------------------------------------------|---------------------------------------------------------------|----|
| Steps                                                                                                    | Niscelaneous                                                  |    |
| <ol> <li>Introduction</li> <li>Peer Device Identification</li> <li>IKE Version</li> <li>Traffic to protect</li> <li>Authentication Methods</li> <li>Encryption Algorithms</li> <li>Miscellaneous</li> <li>Summary</li> </ol> | This step lets you configure some other important parameters. | be |
|                                                                                                    | < Back [Next >] Cancel Help                                   | _  |

14. Eine Zusammenfassung der Konfiguration finden Sie

| Summary                                   |                                                                                                    |
|-------------------------------------------|----------------------------------------------------------------------------------------------------|
| Here is the summary of the configuration. |                                                                                                    |
| Name                                      | Value                                                                                                    |
| Summary                                   |                                                                                                    |
| Peer Device IP Address                    | 209.165.200.2                                                                                                    |
| VPN Access Interface                      | outside                                                                                                    |
| Protected Traffic                         | Local Network: 192.168.100.0/24<br>Remote Network: 192.168.200.0/24                                                                                              |
| IKE Version Allowed                       | IKE version 1 and IKE version 2                                                                                                    |
| Authentication Method                     |                                                                                                    |
| IKE v1                                    | Use pre-shared key                                                                                                    |
| D/E v2                                    | Use pre-shared key when local device access the peer<br>Use pre-share key when peer device access the local device                                               |
| Encryption Policy                         |                                                                                                    |
| Perfect Forward Secrecy (PFS)             | Disabled                                                                                                    |
| BKE v1                                    |                                                                                                    |
| IKE Policy                                | pre-share-aes-sha, pre-share-3des-sha                                                                                                    |
| IPsec Proposal                            | ESP-AES-128-SHA, ESP-AES-128-MD5, ESP-AES-192-SHA,<br>ESP-AES-192-MD5, ESP-AES-256-SHA, ESP-AES-256-MD5, ESP-3DE5-SHA,<br>ESP-3DE5-MD5, ESP-DE5-SHA, ESP-DE5-MD5 |
| ■ IKE v2                                  |                                                                                                    |
| IKE Policy                                | aes-192-sha-sha, aes-sha-sha, 3des-sha-sha, des-sha-sha,<br>aes-256-sha-sha                                                                                      |
| IPsec Proposal                            | AES256, AES192, AES, 3DES, DES                                                                                                    |
| Bypass Interface Access List              | Yes                                                                                                    |
| Network Address Translation               | The protected traffic is subjected to network address translation                                                                                                |

Klicken Sie auf **Fertig stellen**, um den Site-to-Site VPN-Tunnel-Assistenten abzuschließen. Ein neues Verbindungsprofil wird mit den konfigurierten Parametern erstellt.

# <u>Überprüfen</u>

In diesem Abschnitt überprüfen Sie, ob Ihre Konfiguration ordnungsgemäß funktioniert.

Das <u>Output Interpreter Tool</u> (nur <u>registrierte</u> Kunden) (OIT) unterstützt bestimmte **show**-Befehle. Verwenden Sie das OIT, um eine Analyse der **Ausgabe des** Befehls **show anzuzeigen**.

- show crypto ikev2 sa Zeigt die SA-Datenbank der IKEv2-Laufzeit an.
- show vpn-sessiondb detail 121: Zeigt Informationen über Site-to-Site-VPN-Sitzungen an.

# **Fehlerbehebung**

#### Befehle zur Fehlerbehebung

Das <u>Output Interpreter Tool</u> (nur <u>registrierte</u> Kunden) (OIT) unterstützt bestimmte **show**-Befehle. Verwenden Sie das OIT, um eine Analyse der **Ausgabe des** Befehls **show anzuzeigen**.

**Hinweis:** Beachten Sie <u>vor der</u> Verwendung von **Debug-**Befehlen die <u>Informationen</u> zu <u>Debug-</u><u>Befehlen</u>.

• debug crypto ikev2 - Zeigt Debug-Nachrichten für IKEv2 an.

## Zugehörige Informationen

- Technischer Support für Cisco Appliances der Serie ASA 5500
- <u>Technischer Support und Dokumentation Cisco Systems</u>